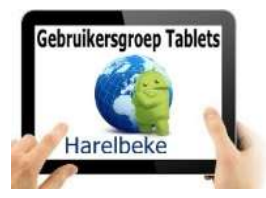

# Bijeenkomst tabletgebruikers (15/12/17)

Beste tabletgebruikers,

Zoals beloofd bezorg ik jullie de weerslag van onze 27ste ontmoeting, de tiende en meteen ook de laatste van jaargang 3.

Merk op dat het aantal deelnemers aan onze gebruikersgroep beperkt wordt tot 20. Wie inschrijft, wordt dus verwacht!

Op <u>www.bloggen.be/ggth</u> (ggth staat voor gebruikersgroep tablets Harelbeke) vind je alle verslagen van onze bijeenkomsten + eventuele handleidingen. Met dank aan Eddy voor het ontwerpen en onderhouden van dit communicatiekanaal.

Tijdens onze bijeenkomsten gebruiken we het Wifi-netwerk: **Bezoekers-Harelbeke** met als wachtwoord: **#internet11!** 

Er waren niet direct vragen bij de twee laatste apps van vorige keer (Uitpas en Sound Meter). Hou er wel rekening mee dat de app van de Uitpas werkt met de QR-code en dat niet alle zuilen deze nieuwe functie al hebben. Je pas bijhebben blijf dus (voorlopig) de boodschap.

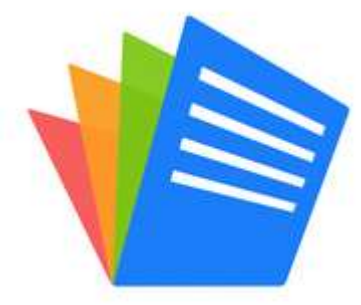

### **Polaris Office**

Mijn installatie dateert van enkele jaren geleden en gebeurt dus niet meer op dezelfde wijze als nu:

• Men dient vooreerst een account aan te maken, hetzij een nieuwe account, hetzij bijvoorbeeld door je gmail-account te gebruiken

• Na deze gegevens probeerden we een document te laten voorlezen doch al snel bleek dat er blijkbaar moet kunnen gekozen worden voor een taalinstelling. Vorige maand vond ik het niet onmiddellijk maar nu, één maand ouder en wijzer...

- Ik merk tevens dat het aantal advertenties gevoelig aan het toenemen is of is het omdat men merkt dat ik deze toepassing frequent gebruik?
- Zelf kan ik deze app nog steeds gebruiken zonder ingelogd te zijn, wat nu al niet meer zal lukken want bij de installatie vraagt men al om een account aan te maken.
- Zelf gebruik ik dit pakket om teksten die ik download via mij tablet te lezen of te laten voorlezen.
- Vorige keer stelden we vast dat het laten voorlezen van de tekst in het Nederlands (of Hollands) bij de meesten niet lukt. Het heeft me toch wel wat tijd gekost om te achterhalen waar het probleem zich situeerde en vooral hoe het kon aangepast worden. Hier volgt de oplossing:

#### Stappenplan Tekst naar spraak

- 1. We openen de app Instellingen
- 2. Afhankelijk van je Androidversie open je Algemeen beheer of Bediening
- 3. Kies nu voor Taal en invoer
- 4. Wellicht staat je taal op Nederlands (België) of Nederlands (Nederland)
- 5. Kies voor **Tekst naar spraak**
- 6. Bij Voorkeur TTS-engine selecteer je Google Tekst-naar-spraak-engine
- 7. Naast de optie **Google Tekst-naar-spraak-engine** staat een **instellingensymbool** die je best eens aanklikt
- 8. Zo zie je welke taal er geselecteerd staat: kies voor Nederlands (Nederland)
- 9. Keer nu een stapje terug (pijltje)
- 10. Kies nu voor **Naar voorbeeld luisteren**
- 11. Onderaan staat de **Standaard taalstatus** op **Nederlands (Nederland)** wordt volledig ondersteund
- 12. Tot slot nog erbij vermelden dat je nog de spraaksnelheid en de toonhoogte bij sommige toestellen ook kan aanpassen.

Na deze twaalf stappen zou Polaris Office nu in staat moeten zijn om documenten met de extensie doc(x) of pdf voor te lezen in het Nederlands (met Hollandse tongval). De Belgische versie bestaat jammer genoeg (nog) niet.

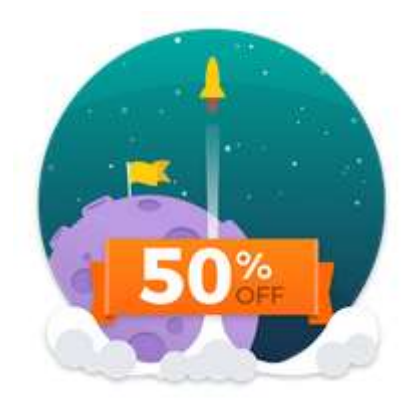

## Memrise - App van het jaar 2017

★Winnaar Beste App ★ 2017 Google I/O Awards

De Spionnenmeester van Memrise traint je taalvaardigheden en stuurt je als spion op pad in een afgelegen universum. Als talenspion word je de held van een episch avonturenspel en leer je ondertussen ook een taal! Gebruik de taal die je leer om de vijand om de tuin te leiden

en te laten denken dat je één van hen bent. Herken ook

mede-spionnen die je onderweg zullen helpen. Elke taal is een hele wereld vol met avonturen!

We dienden ons eerst in te loggen met bijvoorbeeld onze Google account en uiteraard ook een taal te kiezen. Na het leren van een aantal woorden en zinnen volgen steevast ook diverse manier om onze kennis te toetsen: meerkeuzevragen, woorden in de juiste volgorde zetten, de gehoorde tekst vertalen,...

Alvast nog enkele uitbreidingen die we niet direct hebben behandeld:

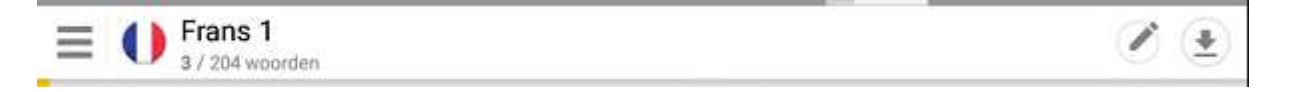

Bij het klikken op het hamburgersymbool links bovenaan kan je een cursus instellen of een andere cursus leren:

| ≡ ()        | Frans 1<br>3 / 204 woorden |             |   |                        | Ø | (1 |
|-------------|----------------------------|-------------|---|------------------------|---|----|
| Als je hie  | r                          |             |   |                        |   |    |
| <b>,9</b> 3 | 3/204                      | 1 <i>\$</i> |   |                        |   |    |
| A           | Frans 1                    |             |   |                        |   |    |
| <i>9</i> 3  | 5/143<br>•                 | 0 🕫         | 0 | Leer een andere cursus |   |    |
| SAP.        | Frans 4                    |             |   |                        |   |    |

1

rechtsboven het stiftje selecteert

dan krijg je een overzicht van de diverse thema's:

| 1 | Lanceerplatform!<br>3/12                     |
|---|----------------------------------------------|
| 2 | Ik kom in vrede<br>0/18                      |
| 3 | Menselijk zijn<br>0/27                       |
| 4 | Brandstof voor je woordenschat: eten<br>0/30 |
| 5 | Waar hou je van?<br>0/16                     |

Als je nu bijvoorbeeld het eerste thema (Lanceerplatform!) selecteert, dan krijg je de woorden die daar in steken:

| 1 | Lanceerplatform!<br>3/12          |  |  |  |  |
|---|-----------------------------------|--|--|--|--|
| e | salut<br>hoi                      |  |  |  |  |
| ę | quoi de neuf ?<br>wat is er?      |  |  |  |  |
| ٢ | allons-y !<br>laten we gaan!      |  |  |  |  |
| 2 | santé !<br>proost!                |  |  |  |  |
| 2 | oui<br>ja                         |  |  |  |  |
| 2 | non<br>nee                        |  |  |  |  |
| 2 | s'il vous plaît<br>alstublieft    |  |  |  |  |
| 2 | merci<br>dank u; dank je          |  |  |  |  |
| 2 | bonjour<br>goedemorgen; goedendag |  |  |  |  |

Een leuke manier om een taal te leren en uiteraard steekt er nog heel wat meer in dan ik nu voorstelde. Jammer genoeg vind ik geen optie om zelf woorden, zinnen of uitdrukkingen toe te voegen.

Memrise bestaat ook als website (www.memrise.com).

# De volgende bijeenkomsten gaan door op vrijdag 12 januari, 23 februari en 16 maart van <u>9.30 tot 11.30</u> uur.

Inschrijven kan vanaf woensdag 27 december aan het onthaal of via mail: <u>onthaal@ocmwharelbeke.be</u>.

Op de bijeenkomst van januari herhalen we Google agenda en stelt Eddy een app voor om te kunnen schrijven op een pdf-document.

Verder staan nog op de wenskaart: herhaling van Camscanner, Google foto's en DU recorder en ook bestandsbeheer (waar staat wat?). Misschien ook nog eens de clouddiensten opnieuw onder de aandacht brengen zoals Google Drive.

Andere initiatieven die de dienstencentra nemen en die bij mij nu al gekend zijn:

- **Basiscursus Android smartphone**: dinsdagvoormiddag (5 weken) van 9 tot 12 uur op 9/1, 16/1, 23/1, 30/1 en 6/2. Kostprijs: 35 euro inschrijven kan nu al aan het onthaal van De Vlinder.
- Je smartphone als gps. Deze workshop was volzet tijdens de digitale week en wordt hernomen op maandag 5 februari van 14 tot 17 uur in De Vlinder. Inschrijven mogelijk vanaf 27 december.
- **Online fiets- en wandelroutes uitstippelen**. Deze 2 workshops worden georganiseerd in De Parette op dinsdagvoormiddag 20 en 27 februari van 9 tot 12 uur. Er zullen computers ter beschikking staan. Ook hier kan men maar inschrijven vanaf 27 december.

Vragen of suggesties doormailen naar mij, liefst niet op het laatste moment. Mailadres: <u>willy.messiaen@telenet.be</u>.

Willy Messiaen